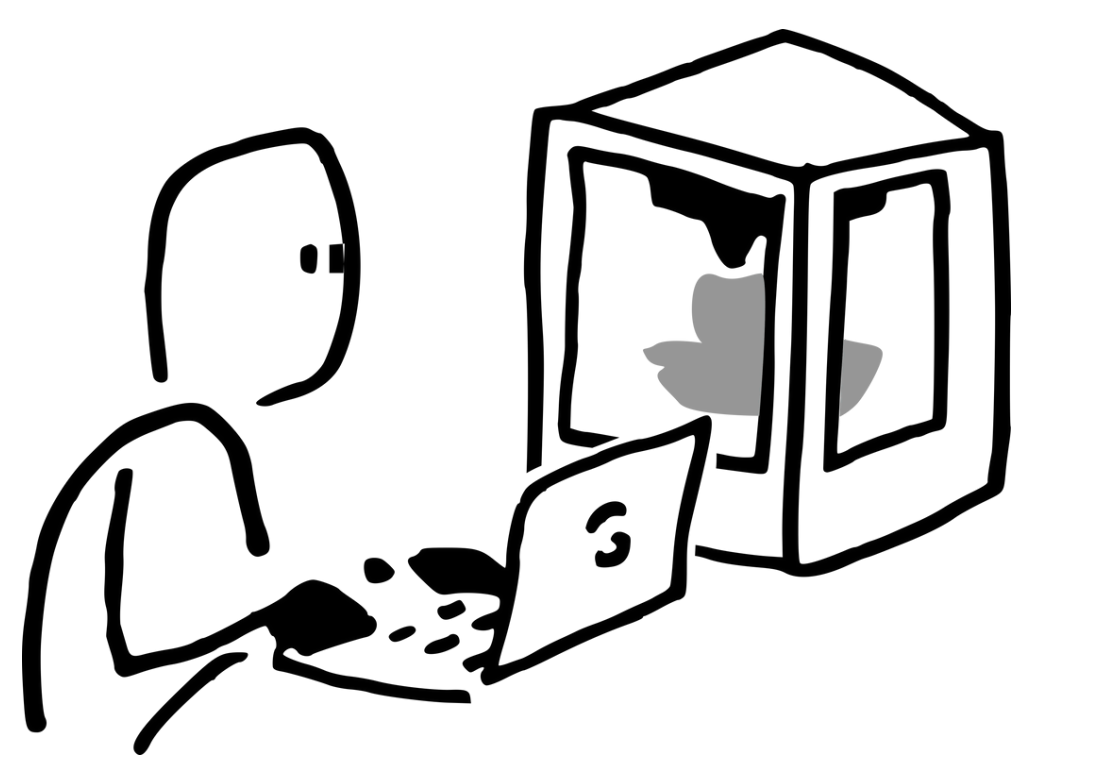

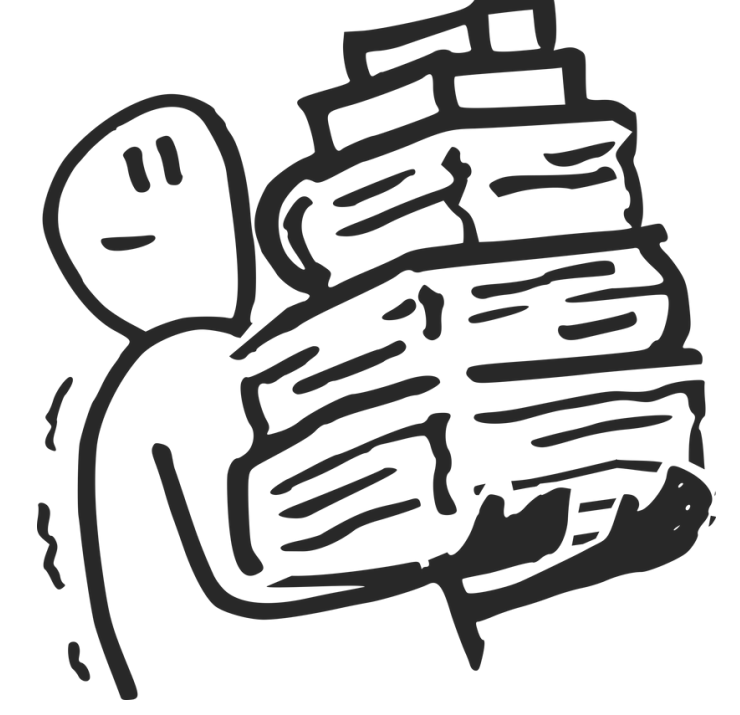

งานบริการทรัพยากรสารนิเทศ สำนักการเรียนรู้ตลอดชีวิตพระจอมเกล้าเจ้าคุณทหารลาดกระบัง KMITL LIFELONG LEARNING CENTER

Resource Delivery

บริการจัดส่งทรัพยากร สารสนเทศถึงผู้ยืม

# **Resource Delivery**

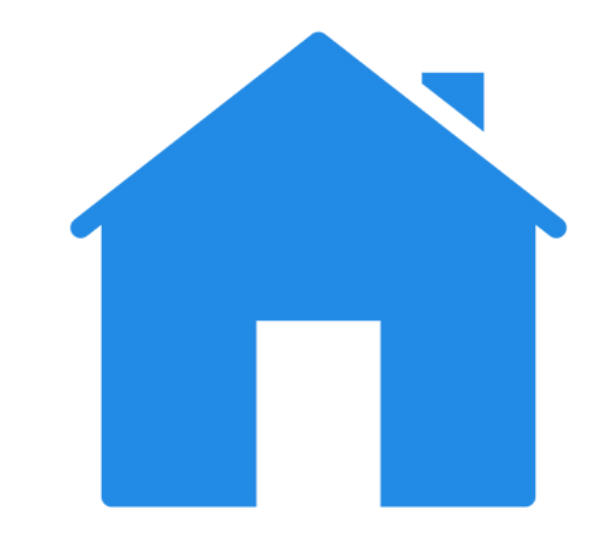

#### **Home Delivery**

The delivery format of resources to addresses such as home or workplace. The system will retrieve the address specified in the member information for selection.

รูปแบบการจัดส่งทรัพยากรไปตามที่อยู่ เช่น บ้านหรือที่ทำงาน โดยระบบจะดึงที่อยู่ ที่ระบุในข้อมูลสมาชิกมาให้เลือก

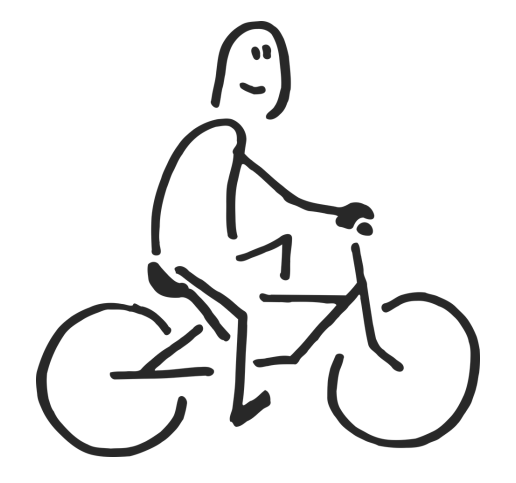

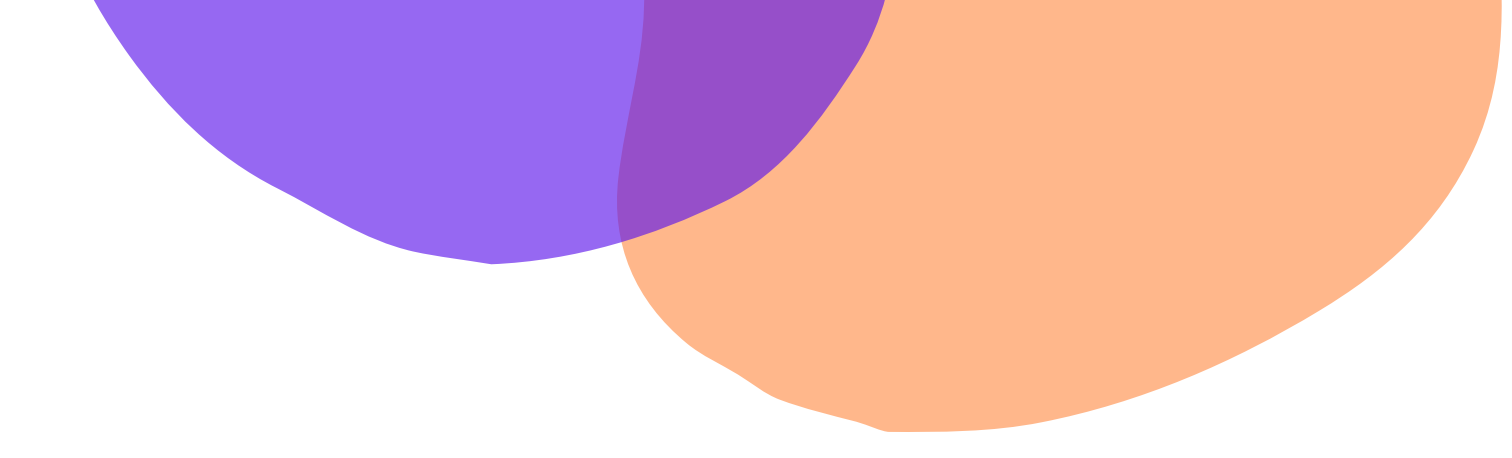

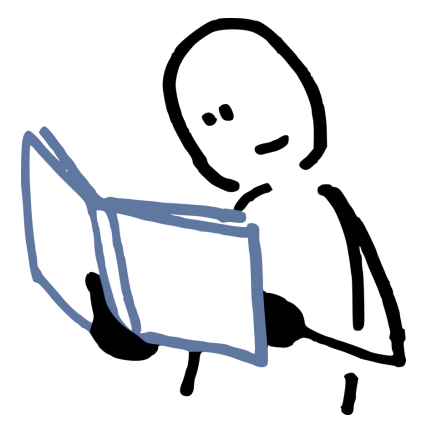

#### I) ເv້າເວົບໄซต์ (Enter the website) https://www.kllc.kmitl.ac.th/

สืบค้นรายการที่ต้องการ
 (Search for the item)

#### **KMITL Lifelong Learning Center**

หน้า แรก

สำนักการเรียนรู้ตลอดชีวิตพระจอมเกล้าเจ้าคุณทหารลาดกระบัง เป็นศูนย์กลางการ พัฒนาหลักสูตร จัดคอร์สการเรียนรู้ที่หลากหลาย รองรับทุกขีดความสามารถในการ พัฒนาตนเองของคนทุกเพศทุกวัย

| Search & Find<br>• Web OPAC • KMITL Single Search | KMI<br>ICUT |     |
|---------------------------------------------------|-------------|-----|
| New York                                          |             | ۹   |
|                                                   |             |     |
| Short Cut                                         |             |     |
|                                                   |             | e . |

| Skill Course เกี่ยว<br>ranscript Online กับ | Login |
|---------------------------------------------|-------|
|---------------------------------------------|-------|

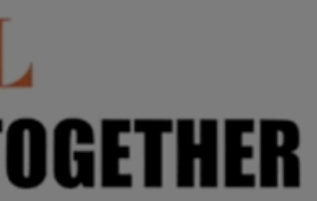

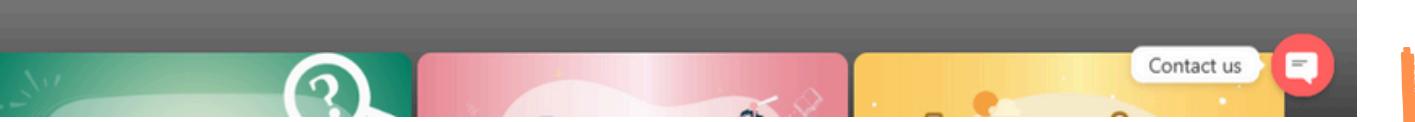

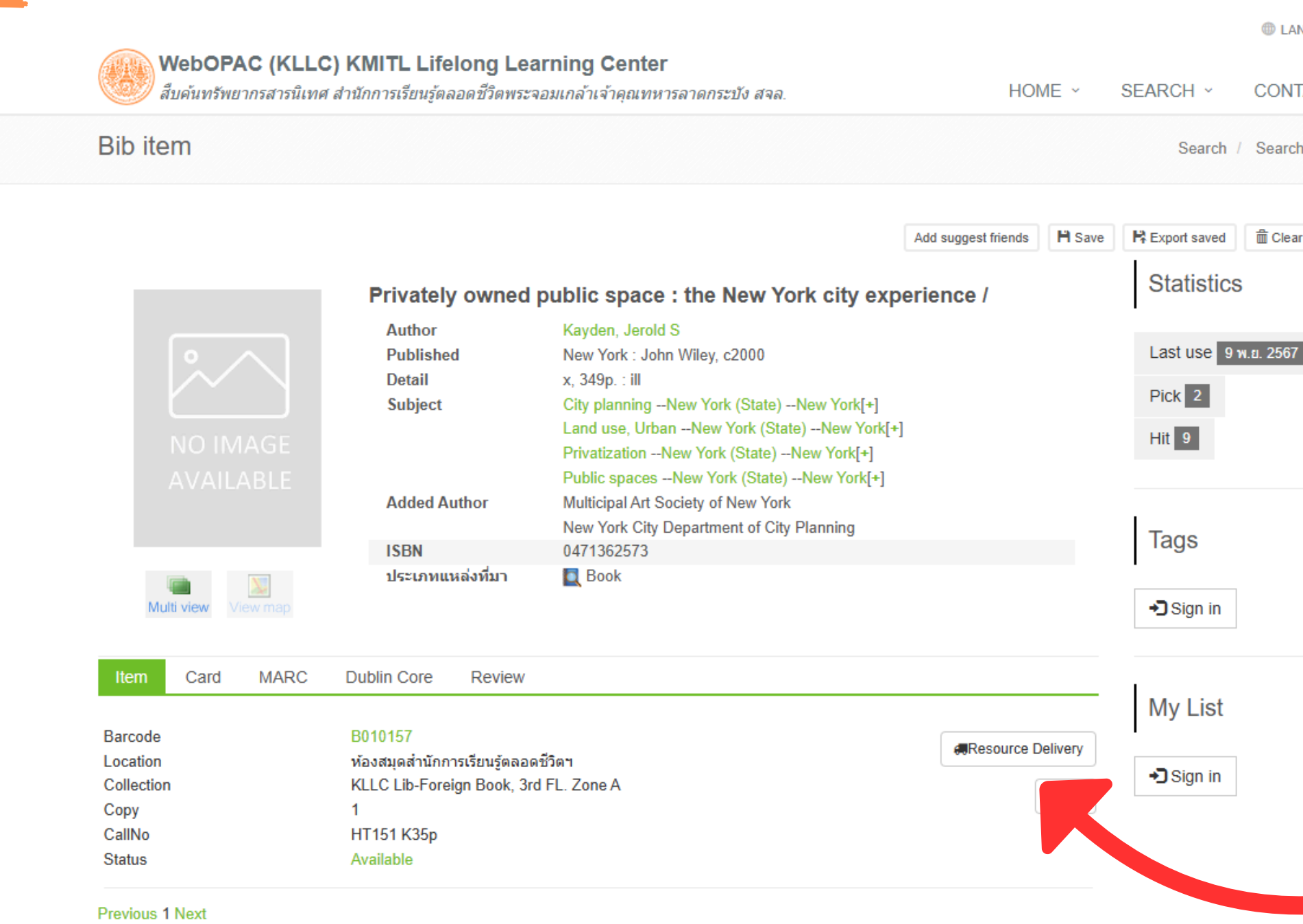

| NGUAGES   오 LOGIN    |         |  |  |  |  |
|----------------------|---------|--|--|--|--|
| TACT US ~            | Q       |  |  |  |  |
| h Results / Bib item |         |  |  |  |  |
| ar saved <b>f</b> fa | acebook |  |  |  |  |

 3) เลือกรายการที่ต้องการ และกด Resource Delivery (Select the item and press Resource Delivery)

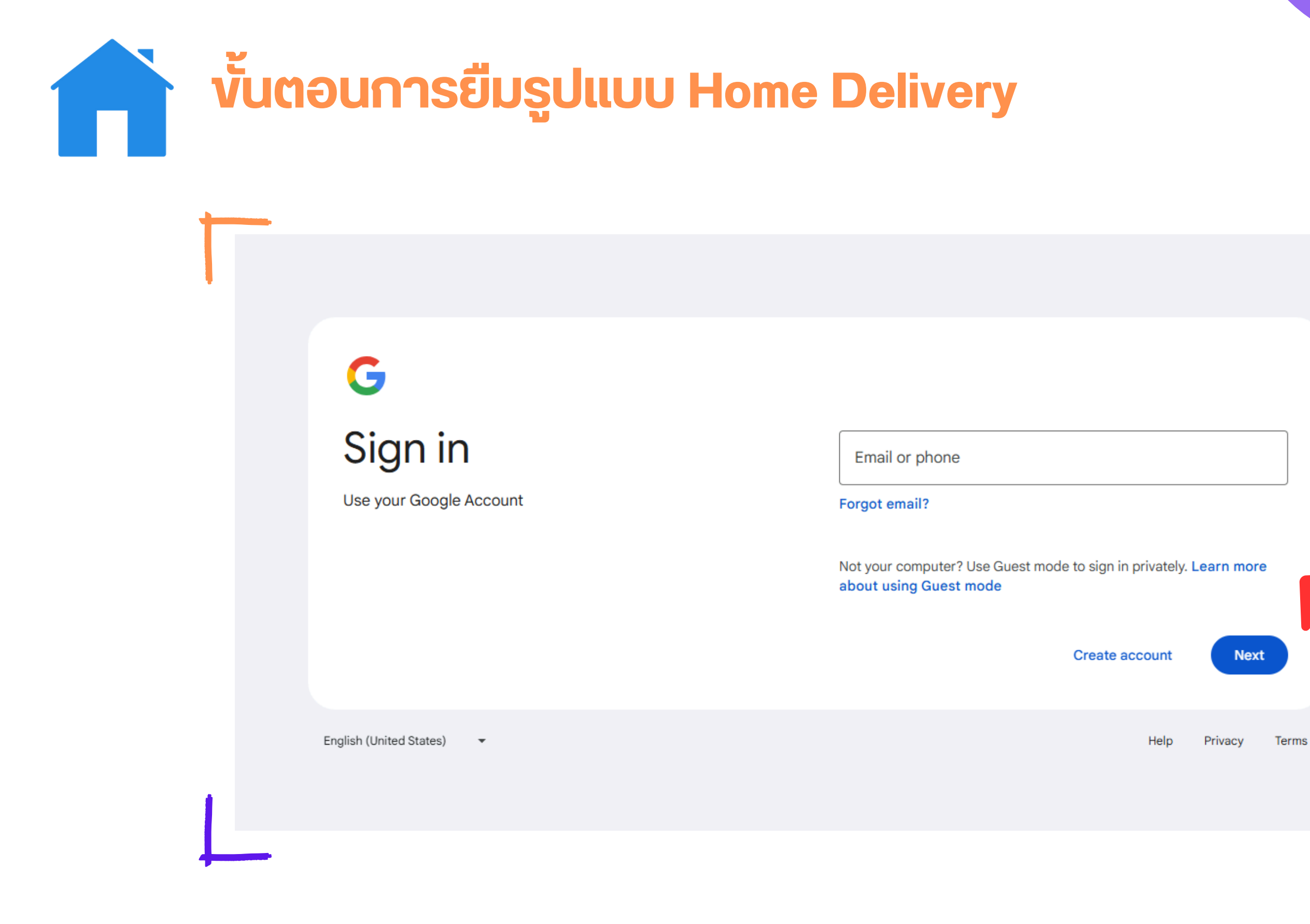

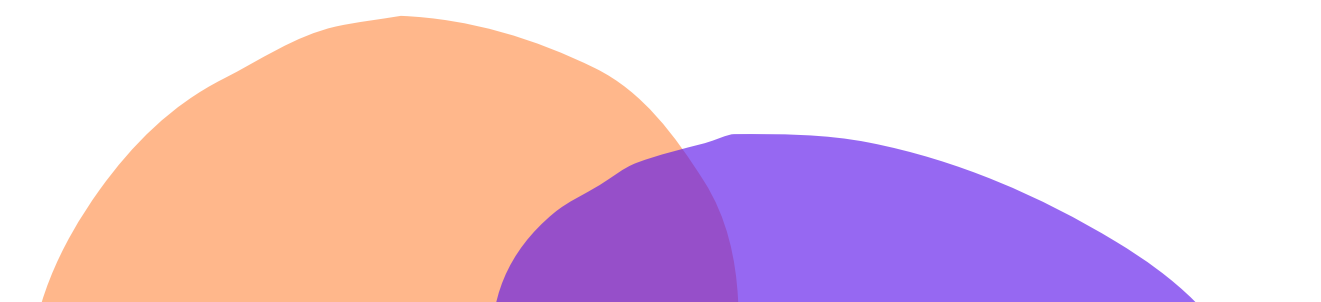

4) ล็อคอินเข้าระบบด้วย อีเมลของทางสถาบัน
(Log in to the system with your institutional email address)

**5)** หากต้องการยืม เพิ่มเติม กด Add to Basket (If you want to borrow more, press Add to Basket)

| WebOPAC (KLLC<br>สืบค้นทรัพยากรสารนิเทศ             | ์) KMITL Lifelong Lea<br>สำนักการเรียนรู้ตลอดชีวิตพระจ.                                                          | rni<br>Ball Item                                                                                          | ⊕ I<br>×<br>HOME ~    | SEARCH ~ CONTACT US ~                                     |
|-----------------------------------------------------|----------------------------------------------------------------------------------------------------|----------------------------------------------------------------------------------------------------|-----------------------|-----------------------------------------------------------|
| Bib item                                            |                                                                                                    | Fee: 0.00 B<br>Shipping is not included in the offer price                                                | Ce. st frinds IH Save | Search / Search Results / B<br>R Export saved             |
|                                                     | Dublished                                                                                                    | Add to Basket Request                                                                                     |                       |                                                           |
|                                                     | Detail     x, 349p. :       Subject     City plann       NO IMAGE     Privatizat       AVAILABLE     Public spin |                                                                                                    |                       | Pick 2<br>Hit 13                                          |
|                                                     | Added Author<br>ISBN<br>ประเภทแหล่งที่มา                                                                         | Multicipal Art Society of New York<br>New York City Department of City Planning<br>0471362573<br>Rev Book |                       | Tags                                                      |
| Item Card MARC                                      | Dublin Core Review                                                                                               |                                                                                                    |                       | Enter your tags for this item.<br>Add<br>Manage your tags |
| Barcode<br>Location<br>Collection<br>Copy<br>CallNo | B010157<br>ห้องสมุดสำนักการเรียนรู้ตลอดร์<br>KLLC Lib-Foreign Book, 3rd<br>1<br>HT151 K35p                       | ชีวิตฯ<br>FL. Zone A                                                                                      | Resource Delivery     | My List                                                   |
| Status                                              | Available                                                                                                    |                                                                                                    |                       | Add to:                                                   |

6) หากต้องการยืม 1 เล่ม กด Request (If you want to borrow only one book, press Request)

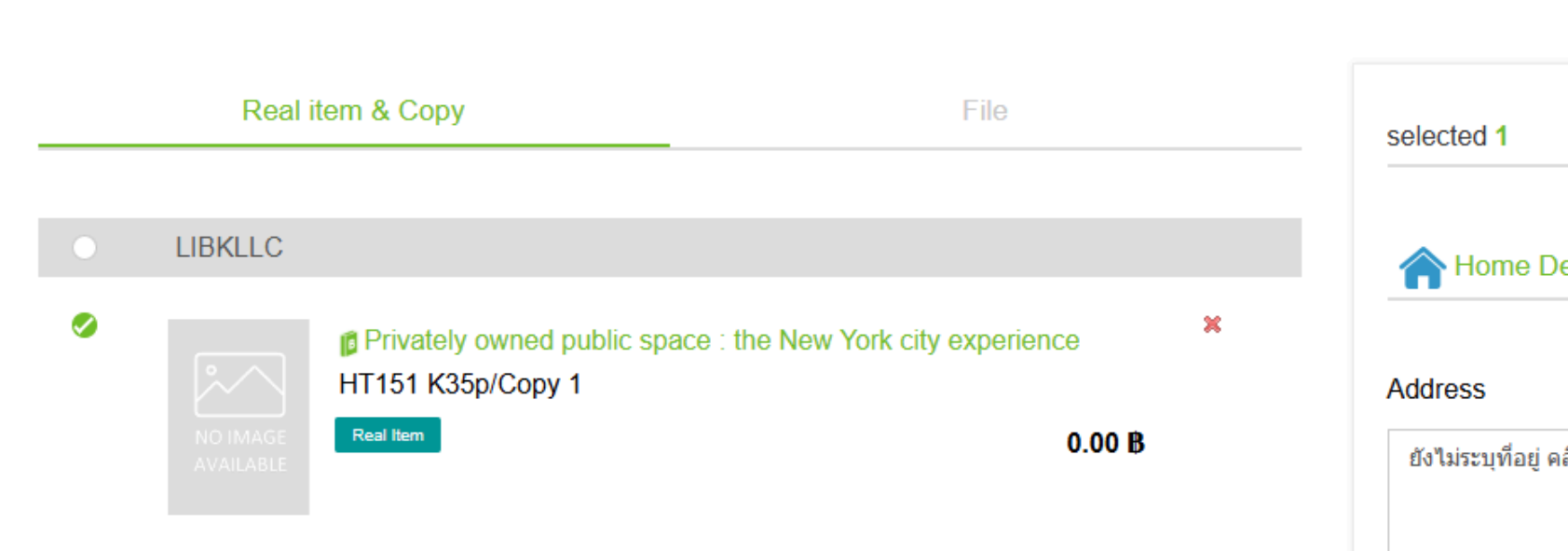

8) เมื่อกรอกข้อมูลเสร็จสิ้นให้กด Accepted และ Request (When you have finished filling in the information, press Accepted and Request)

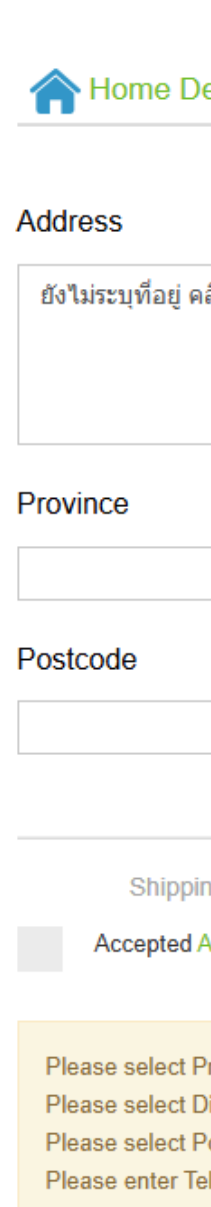

|                                            | Total fee: 0.00 B                          |   |
|--------------------------------------------|--------------------------------------------|---|
| elivery                                    | Point delivery                             |   |
|                                            | Change                                     |   |
| ເລົກປຸ່ม Cha                               | ange เพื่อระบุที่อยู่                      |   |
|                                            | District                                   |   |
|                                            | Tel                                        |   |
|                                            |                                            |   |
| ng is not i<br>Agreement                   | ncluded in the offer price.<br>t Real Item |   |
| Province.<br>District.<br>Postcode.<br>el. |                                            |   |
| Requ                                       | Jest                                       |   |
|                                            |                                            | _ |

 7) กรอกที่อยู่จัดส่งและ เบอร์โทรให้ครบด้วน
 (Fill in the delivery address and phone number completely)

| มหานคร, 10520,                                                                                                    |
|----------------------------------------------------------------------------------------------------|
| มหานคร, 10520,                                                                                                    |
|                                                                                                    |
|                                                                                                    |
|                                                                                                    |
|                                                                                                    |
| Privately owned public space : the New York city experience / Jerold S. Kayden, the New Y<br>Auticipal Art Society of New York |
| IT151 K35p/Copy 1                                                                                                    |
| Real item                                                                                                    |
|                                                                                                    |

Total: 0.00B

9) กด Confirm ເพื่อยืนยัน รายการจัดส่ง (Press Confirm to verify the delivery details)

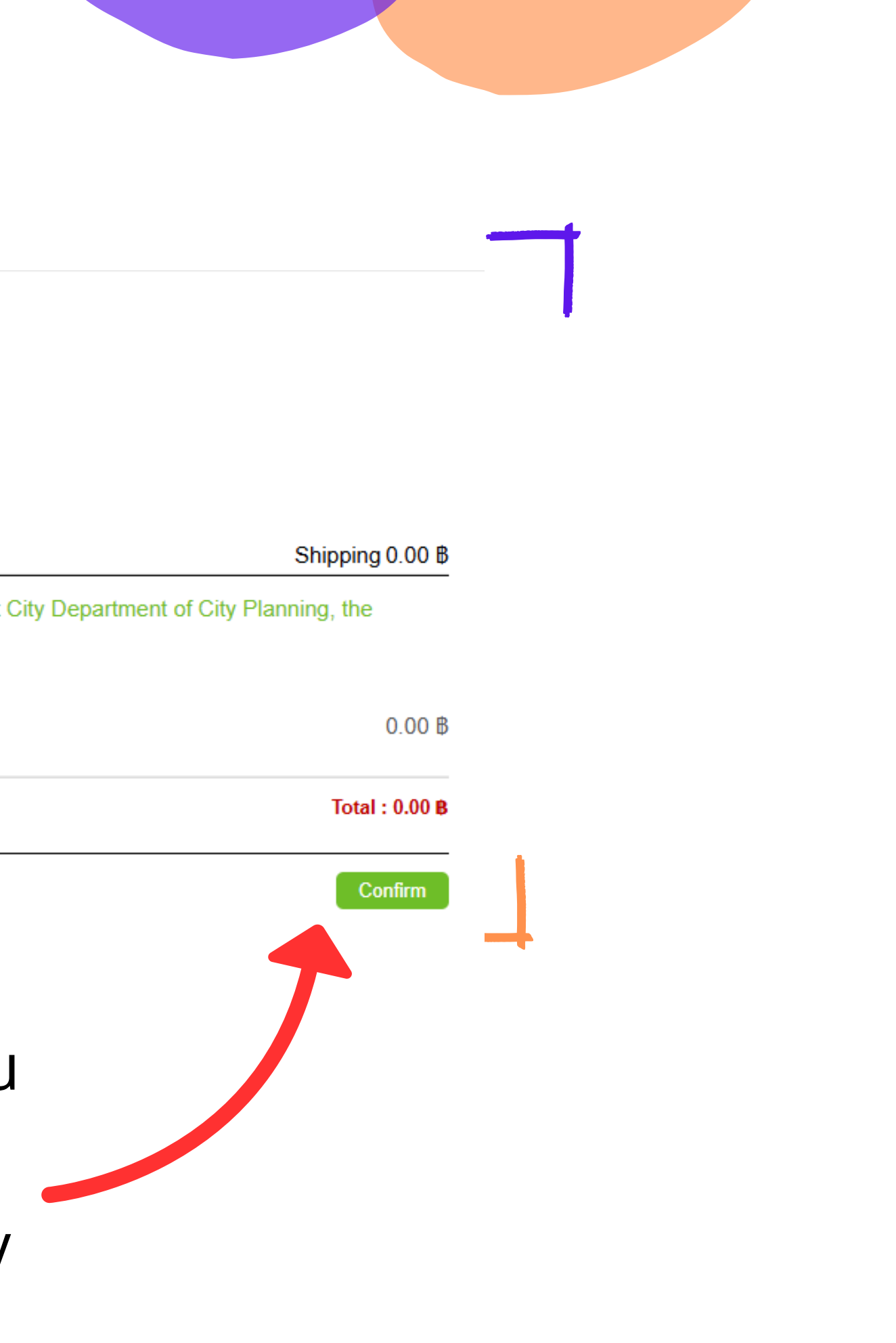

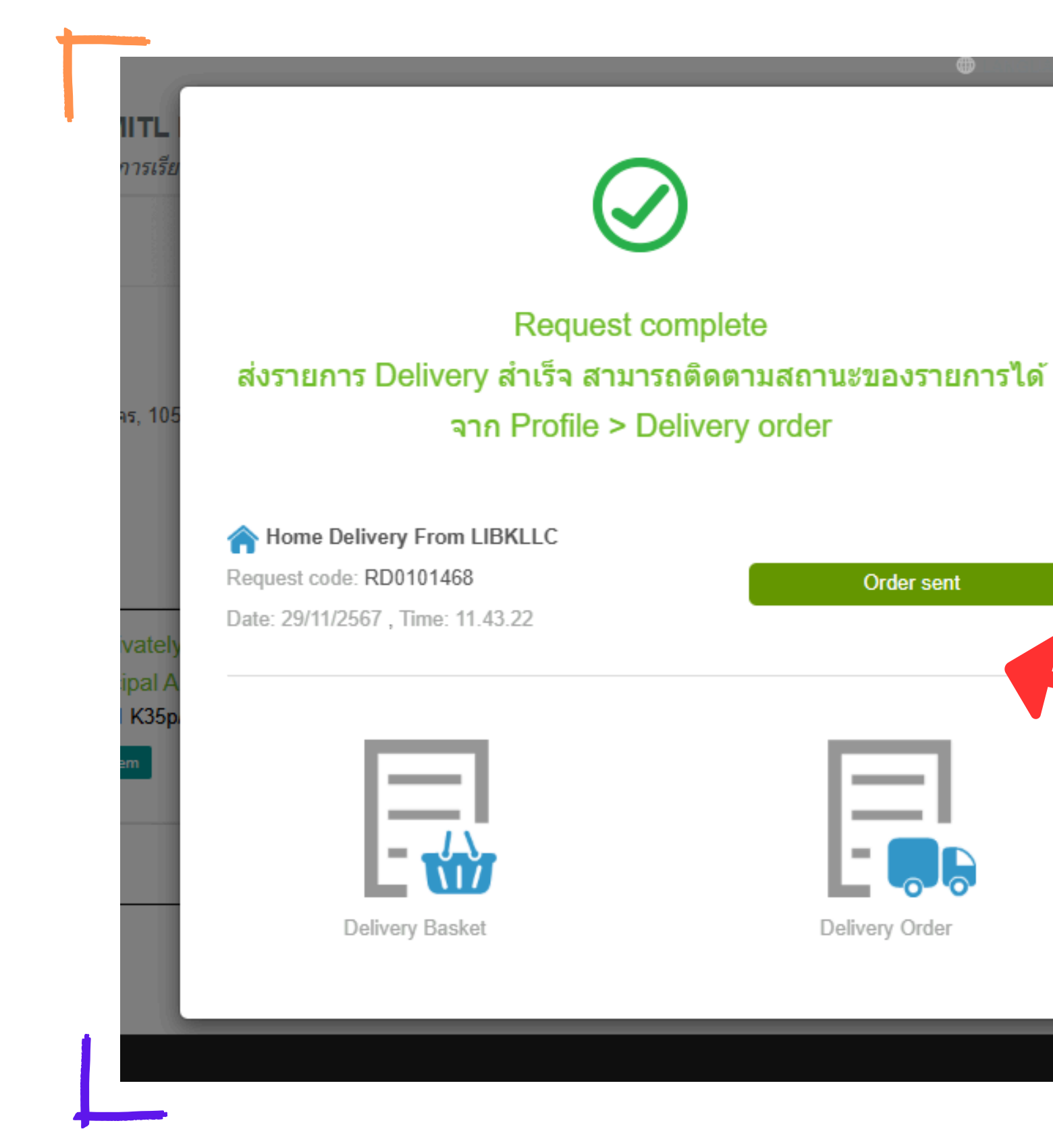

10) เมื่อทำรายการเสร็จสิ้น สามารถตรวจสอบสถานะ งองรายการที่สั่งได้ตรง Order Sent

X

(When the order is complete, you can check the status of the ordered items in Order Sent)

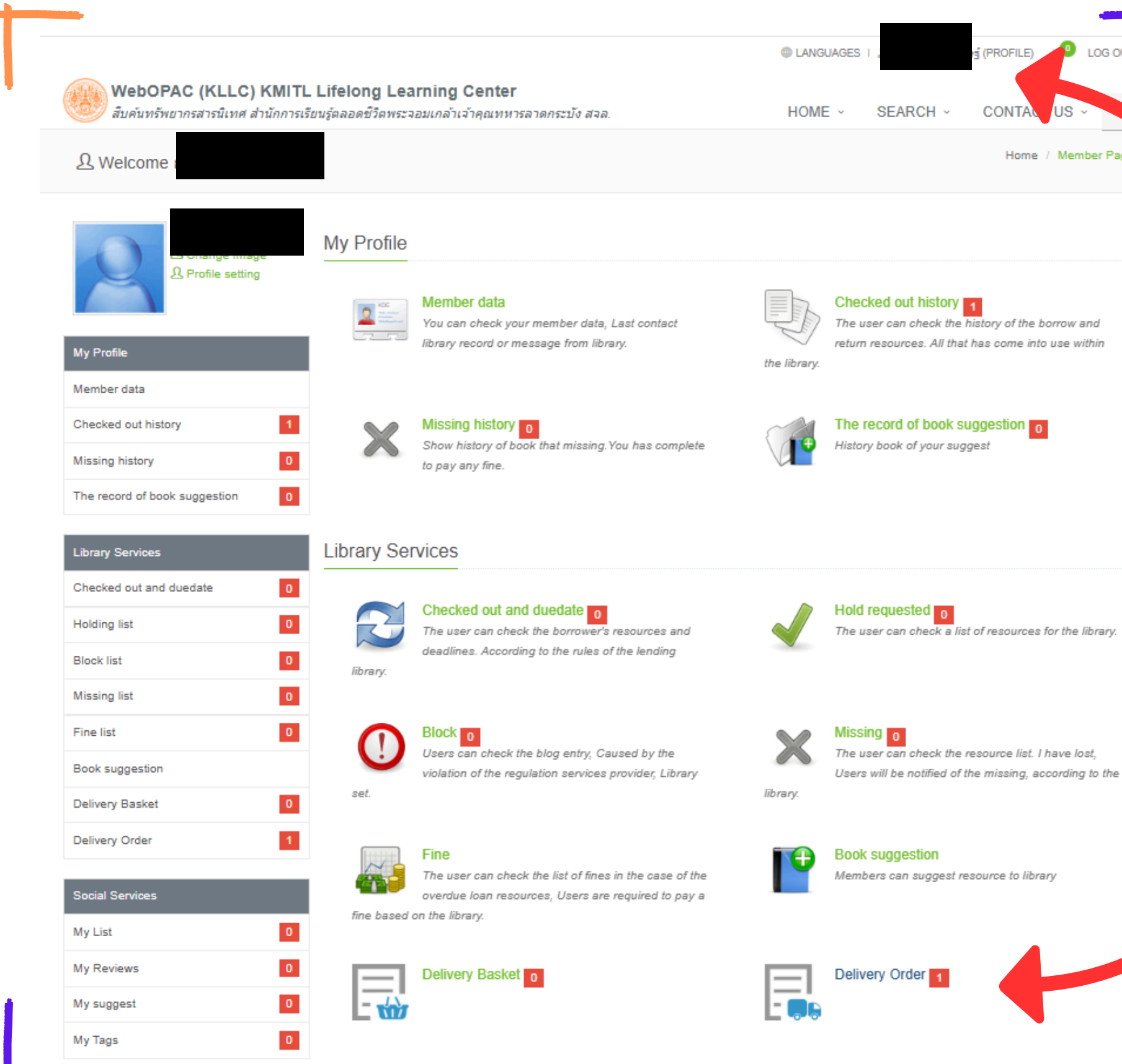

😰 LOG OUT (PROFILE) CONTA Home / Member Page

11) อีกวิธีในการตรวจสอบ สถานะรายการที่สั่ง คลิกที่ Profile (Another way to check the status of your ordered items is to click on Profile)

**12)** คลิกที Delivery Order (Click on Delivery Order)

| Request code: <b>BD0101468</b>                               |                                                                                         |
|--------------------------------------------------------------|-----------------------------------------------------------------------------------------|
| Date : 29/11/2567: 11.43                                     | Orde                                                                                    |
| Address 2                                                    |                                                                                         |
|                                                              | Shipping 0                                                                              |
| Privately owned public space : the I                         | New York city experience / Jerold S. Kayden, the New York City Department of City Plann |
| the Multicipal Art Society of New York.<br>HT151 K35p/Copy 1 |                                                                                         |
| Real Item                                                    | (                                                                                       |
|                                                              |                                                                                         |
|                                                              | Total :                                                                                 |
|                                                              | Reject Received                                                                         |
|                                                              | Total : Received                                                                        |
|                                                              | Reject Received                                                                         |
|                                                              | Reject Received<br>14) หากต้องการย<br>และเมื่อรับรายก                                   |

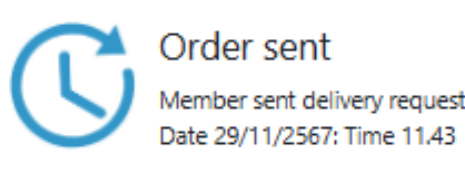

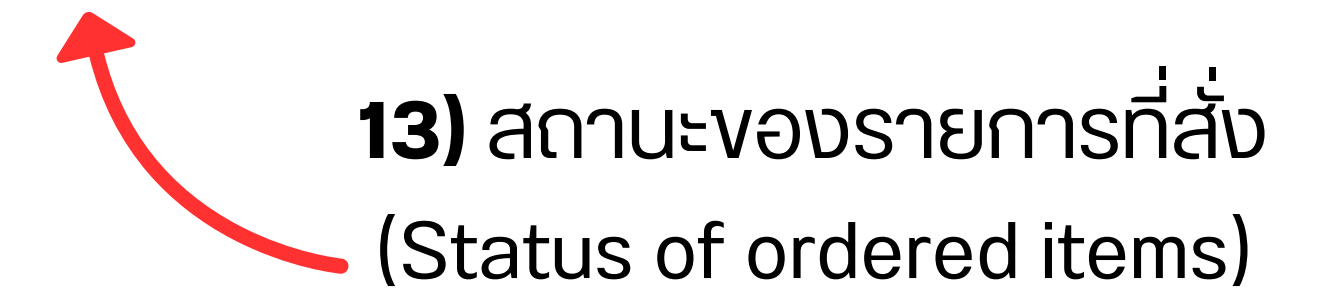

กรายการให้กด Reject เล้วให้กด Received press Reject and when m, press Received)

# **Resource Delivery**

# **Point Delivery**

รูปแบบการจัดส่งทรัพยากรตามจุดที่ระบบ ระบุเอาไว้ โดยผู้ใช้งานต้องเลือกจุดที่ ต้องการสำหรับรับทรัพยากร

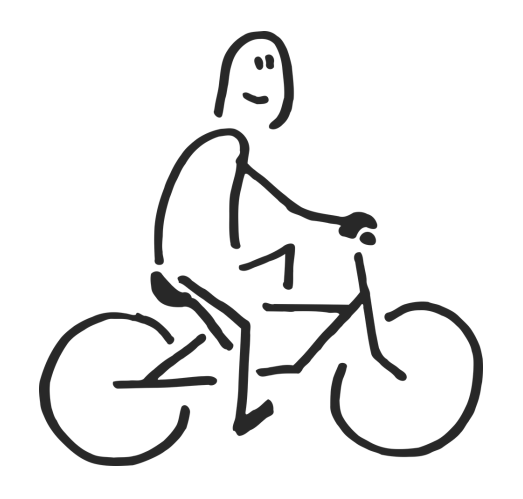

**Resource delivery format is according to the** system's specified points. The user must select the desired point for receiving resources.

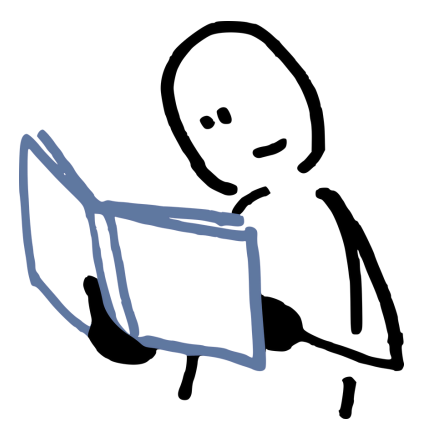

# I) ເv້າເວັບໄซຕ໌ (Enter the website) https://www.kllc.kmitl.ac.th/

สืบค้นรายการที่ต้องการ
 (Search for the item)

#### **KMITL Lifelong Learning Center**

หน้า แรก

สำนักการเรียนรู้ตลอดชีวิตพระจอมเกล้าเจ้าคุณทหารลาดกระบัง เป็นศูนย์กลางการ พัฒนาหลักสูตร จัดคอร์สการเรียนรู้ที่หลากหลาย รองรับทุกขีดความสามารถในการ พัฒนาตนเองของคนทุกเพศทุกวัย

| Search & Find<br>• Web OPAC • KMITL Single S | earch |   |
|----------------------------------------------|-------|---|
| New York                                     |       | ٩ |
|                                              |       |   |
| Short Cut                                    |       |   |
|                                              |       |   |

| Skill Course เกี่ยว<br>ranscript Online กับ | Login |
|---------------------------------------------|-------|
|---------------------------------------------|-------|

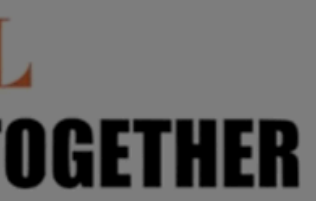

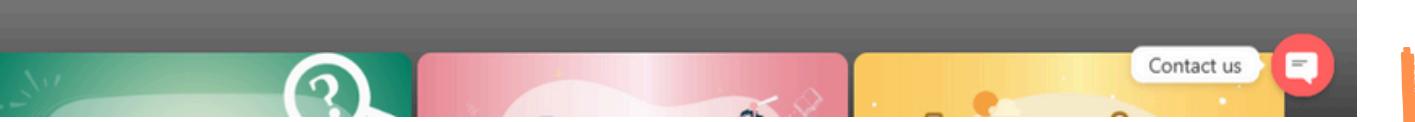

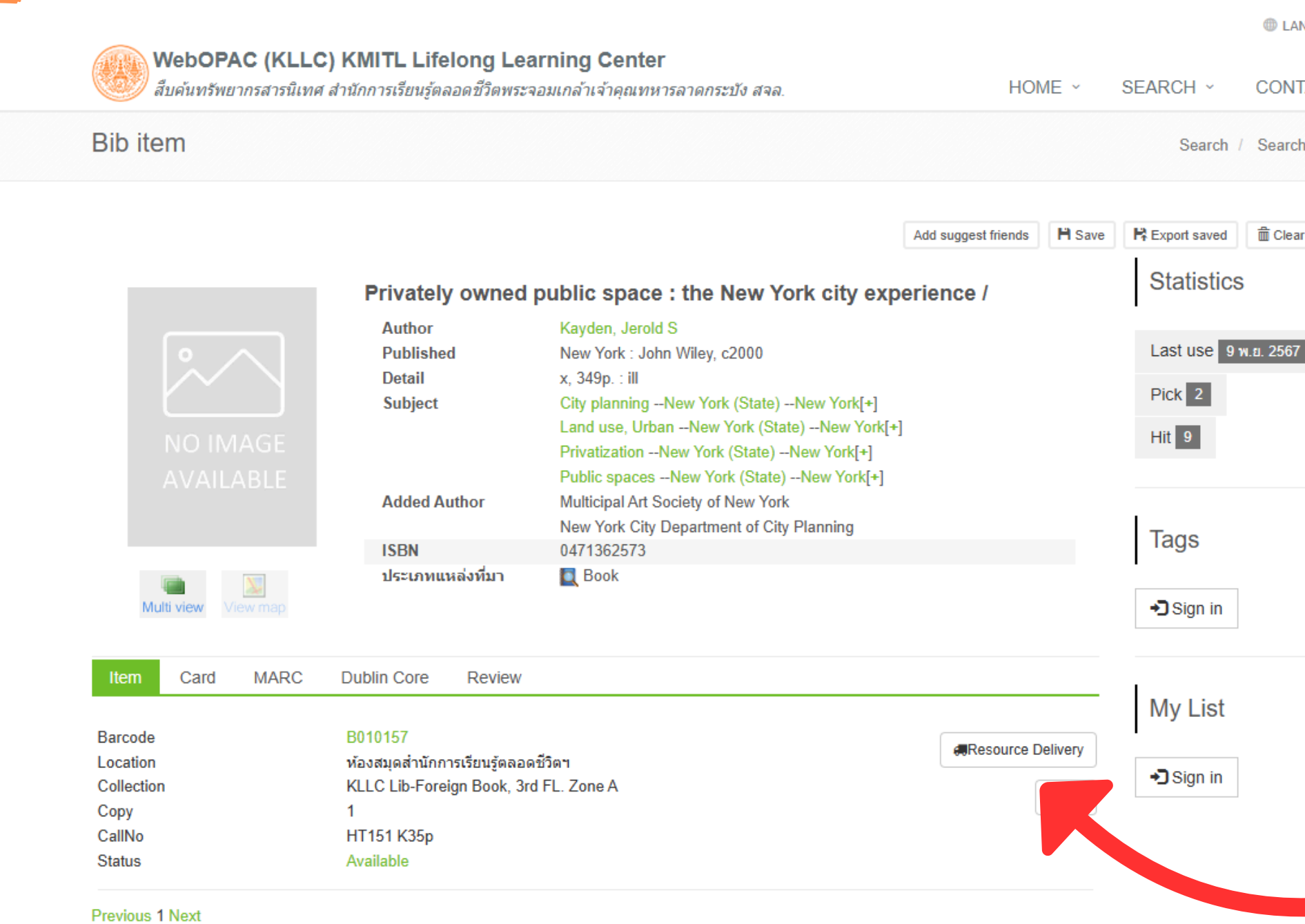

| NGUAGES   요 LOGIN    |      |  |  |  |  |  |
|----------------------|------|--|--|--|--|--|
| TACT US ~            | Q    |  |  |  |  |  |
| h Results / Bib item |      |  |  |  |  |  |
| ar saved fface       | book |  |  |  |  |  |

#### 3) เลือกรายการที่ต้องการ และกด Resource Delivery (Select the item and press Resource Delivery)

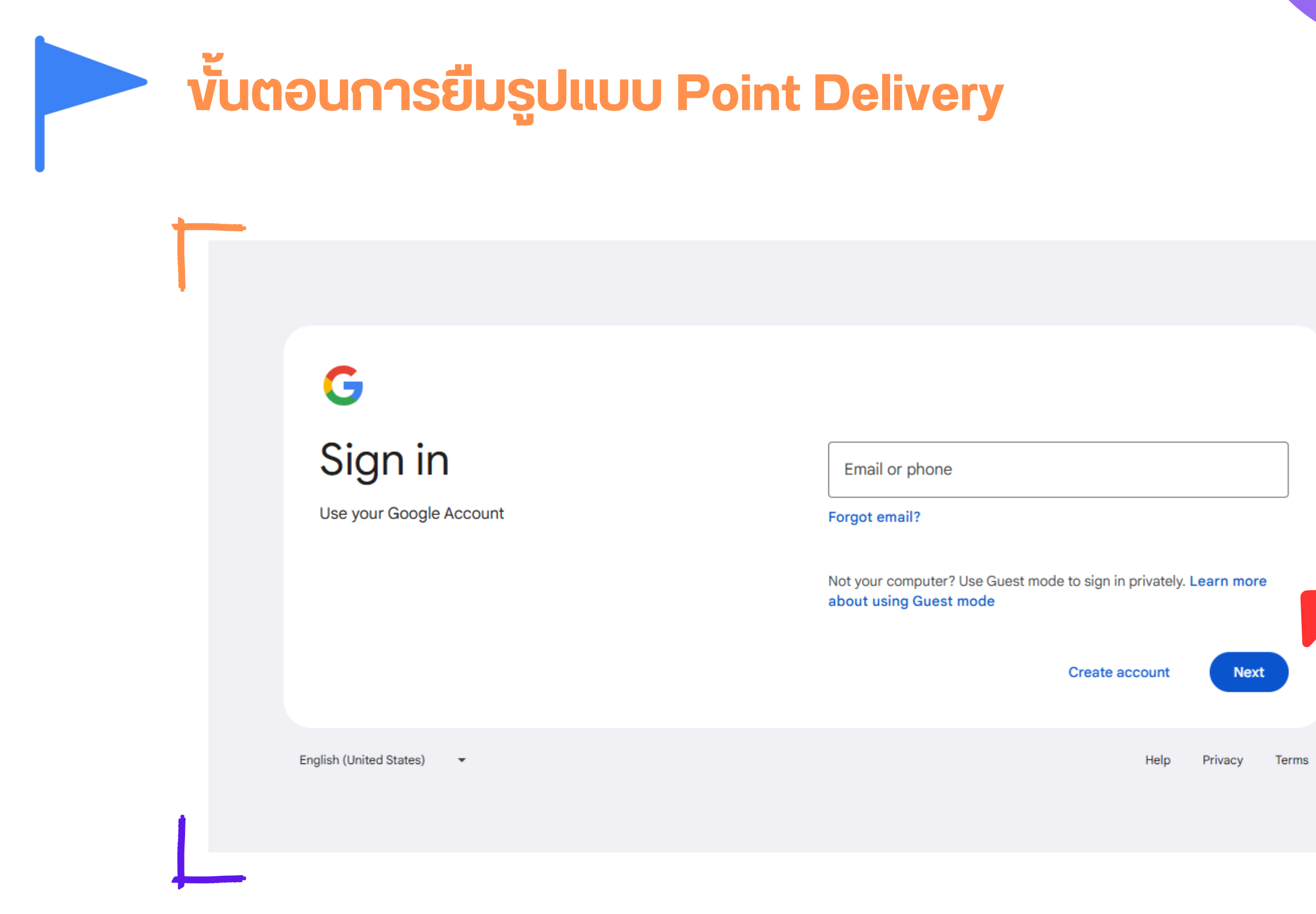

![](_page_14_Picture_1.jpeg)

4) ล็อคอินเข้าระบบด้วย อีเมลงองทางสถาบัน
(Log in to the system with your institutional email address)

**5)** หากต้องการยืม เพิ่มเติม กด Add to Basket (If you want to borrow more, press Add to Basket)

| WebOPAC (KLLC<br>สืบค่นทรัพยากรสารนิเทศ            | ) KMITL Lifelong Lea<br>สำนักการเรียนรู้ตลอดชีวิตพระจ                                      | rni<br>อมเ Real Item                                                                                                    | HOME ~            | SEARCH - CONTACT US -                                                              |
|----------------------------------------------------|--------------------------------------------------------------------------------------------|----------------------------------------------------------------------------------------------------|-------------------|------------------------------------------------------------------------------------|
| Bib item                                           |                                                                                            | Fee: 0.00 B<br>Shipping is not included in the offer pr                                                                                                    | ice.              | Search / Search Results / B                                                        |
|                                                    | Published<br>Detail<br>Subject<br>Added Author<br>ISBN<br>ประเภทแหล่งที่มา                 | Add to Basket       Request         NORK : JOHN WHEY, CZUUU         X, 349p. : III         City planningNew York (State)New York[+]         Land use, UrbanNew York (State)New York[+]         PrivatizationNew York (State)New York[+]         Public spacesNew York (State)New York[+]         Multicipal Art Society of New York         New York City Department of City Planning         0471362573         Daok |                   | Last use 9 N.a. 2307<br>Pick 2<br>Hit 13<br>Tags<br>Enter your tags for this item. |
| Item Card MARC                                     | Dublin Core Review                                                                         |                                                                                                    |                   | Add<br>Manage your tags                                                            |
| Location<br>Collection<br>Copy<br>CallNo<br>Status | ห้องสมุดสำนักการเรียนรู้ตลอด<br>KLLC Lib-Foreign Book, 3rd<br>1<br>HT151 K35p<br>Available | ชีวิตฯ<br>FL. Zone A                                                                                                    | Resource Delivery | My List<br>Add to:                                                                 |

6) หากต้องการยืม 1 ເລ່ມ กด Request (If you want to borrow only one book, press Request)

|                                                                      | -                                                                                                    |
|----------------------------------------------------------------------|----------------------------------------------------------------------------------------------------|
| Real item & Copy                                                     | File selected 1 Total fee: 0.00 B                                                                                                    |
|                                                                      | A Home Delivery Point delivery                                                                                                    |
| Privately owned public space : the<br>HT151 K35p/Copy 1<br>Real Item | e New York city experience<br>0.00 ฿ Point LIBKLLC - ห้องสมุดสำนักการเรียนรู้ตลอดชีวิตฯ  clibkic - ห้องสมุดสำนักการเรียนรู้ตลอดชีวิตฯ |
| เมื่อกรอกข้อมูลเสร็จสิ้นให้กด                                        | Email                                                                                                    |
| Accepted IIA: Request                                                |                                                                                                    |
| en you have finished filling                                         | Shipping is not included in the offer price.  Accepted Agreement Real Item                                                            |
| information, press Accept                                            | e d Request                                                                                                    |
| and Request)                                                         |                                                                                                    |

8) (Whe the

7) กรอกที่อยู่จัดส่งและ เบอร์โทรให้ครบถ้วน (Fill in the delivery address and phone number completely)

![](_page_17_Figure_0.jpeg)

the delivery details)

![](_page_18_Picture_1.jpeg)

10) เมื่อทำรายการเสร็จสิ้น สามารถตรวจสอบสถานะ งองรายการที่สั่งได้ตรง Order Sent

×

(When the order is complete, you can check the status of the ordered items in Order Sent)

![](_page_19_Picture_1.jpeg)

😰 LOG OUT (PROFILE) CONTA Home / Member Page

11) อีกวิธีในการตรวจสอบ สถานะรายการที่สั่ง คลิกที่ Profile (Another way to check the status of your ordered items is to click on Profile)

**12)** คลิกที Delivery Order (Click on Delivery Order)

| Request code: RD0101468       or         Date : 29/11/2567: 11.43       Shipping         Address :       Shipping         Image: Shipping       Privately owned public space : the New York city experience / Jerold S. Kayden, the New York City Department of City Plant the Multicipal Art Society of New York.         HT151 K35p/Copy 1       Regiect         Reject       Received         14)       Krančavnaše u jašu space (To cancel the ore) |                                                               |                                                                                        |
|----------------------------------------------------------------------------------------------------|---------------------------------------------------------------|----------------------------------------------------------------------------------------|
| Date : 29/11/2567: 11.43  Address :  Address :  Privately owned public space : the New York city experience / Jerold S. Kayden, the New York City Department of City Plant the Multicipal Art Society of New York. HT151 K35p/Copy 1 Real tem  Total  Reject Received  14) หากต้องการย และเมื่อรับราย (To cancel the ord)                                                                                                    | Request code: RD0101468                                       |                                                                                        |
| Address :<br>Shipping<br>Privately owned public space : the New York city experience / Jerold S. Kayden, the New York City Department of City Plan<br>the Multicipal Art Society of New York.<br>HTI51 K35p/Copy 1<br>Real Item<br>Total<br>Reject<br>Reject<br>14) Krinnčiovinska<br>uiae:ulijoščusna<br>(To cancel the order)                                                                                                    | Date : 29/11/2567: 11.43                                      | Orde                                                                                   |
| Shipping<br>Privately owned public space : the New York city experience / Jerold S. Kayden, the New York City Department of City Plan<br>the Multicipal Art Society of New York.<br>H151 K35p/Copy 1<br>Real tem<br>Total<br>Reject Received<br>14) Krančavanská<br>unaeulijaŠiusne<br>(To cancel the ord)                                                                                                    | Address 2                                                     |                                                                                        |
| Shipping<br>Privately owned public space : the New York city experience / Jerold S. Kayden, the New York City Department of City Plan<br>the Multicipal Art Society of New York.<br>HITST K35p/Copy 1<br>Real Item Total Reject Received 14) Krnntösunnse<br>uaeulijosiusne<br>(To cancel the ore)                                                                                                    |                                                               |                                                                                        |
| Privately owned public space : the New York city experience / Jerold S. Kayden, the New York City Department of City Plan<br>the Multicipal Art Society of New York.<br>HTISI K3Sp/Copy 1<br>Real Item<br>Total<br>Reject Received<br>14) Kr1nčavnnsk<br>i i i i i i jošusnej<br>(To cancel the ord                                                                                                    |                                                               | Shipping 0                                                                             |
| the Multicipal Art Society of New York.<br>HT151 K35p/Copy 1<br>Real Item<br>Total<br>Reject Received<br>14) Kr1nčáovnsk<br>ilaritijošusne<br>(To cancel the ord                                                                                                    | Privately owned public space : the New                        | v York city experience / Jerold S. Kayden, the New York City Department of City Planni |
| Total<br>Reject Received<br>14) หากต้องการย<br>และเมื่อรับราย<br>(To cancel the ord                                                                                                    | the Multicipal Art Society of New York.                       |                                                                                        |
| Total<br>Reject Received<br><b>14)</b> หากต้องการย<br>และเมื่อรับราย<br>(To cancel the ore                                                                                                    | HT151 K35p/Copy 1                                             |                                                                                        |
| Reject Received<br><b>14)</b> หากต้องการย<br>และเมื่อรับราย<br>(To cancel the ord                                                                                                    | Real Item                                                     | 0                                                                                      |
| <b>14)</b> หากต้องการย<br>และเมื่อรับราย<br>(To cancel the ore                                                                                                    | Real Item                                                     | 0<br><b>Total : (</b>                                                                  |
| และเมื่อรับราย<br>(To cancel the or                                                                                                    | HT151 K35p/Copy 1<br>Real Item                                | 0<br>Total : 0<br>Reject Received                                                      |
| และเมอรบราย<br>(To cancel the or                                                                                                    | HT151 K35p/Copy 1<br>Real Item                                | נדיייייייייייייייייייייייייייייייייייי                                                 |
| (To cancel the or                                                                                                    | HT151 K35p/Copy 1<br>Real Item                                | Total : C<br>Reject Received<br>14) หากต้องการย                                        |
|                                                                                                    | Image: Walkabel         HT151 K35p/Copy 1           Real Item | Total : (<br>Reject Received<br>14) หากต้องการย<br>และเมื่อรับรายก                     |
|                                                                                                    | MITISI K35p/Copy 1         Real Item                          | Total :<br>Reject Received<br>14) หากต้องการย<br>และเมื่อรับรายก<br>(To cancel the oro |

![](_page_20_Picture_2.jpeg)

![](_page_20_Picture_3.jpeg)

กรายการให้กด Reject เล้วให้กด Received press Reject and when m, press Received)

![](_page_21_Picture_1.jpeg)

16) เจ้าหน้าที่จะนำรายการไปใส่ใน Locker บริเวณหน้า Co-Working Space ด้านที่จอดรถง้างตึก (An officer will put the items in the locker in front of the co-working space on the parking lot next to the building)

15) เจ้าหน้าที่จะแจ้งผู้ใช้บริการให้มา รับรายการพร้อมระบุหมายเลงตู้ locker และรหัสเปิดตู้ทางอีเมล (An officer will inform the user to pick up the item and specify the locker number and password via email)